# Guia pràctica del model 347

# Declaració informativa d'operacions

amb terceres persones

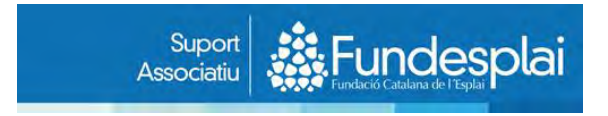

## Índex

| I Què és el model 347. Canvis de normativa a partir de l'any 2014        | 3  |
|--------------------------------------------------------------------------|----|
| II Informació a incloure: què es declara i què no                        | 5  |
| III Recollida de les dades a declarar                                    | 7  |
| IV Descàrrega i instal·lació del programa de confecció del model         | 11 |
| V Introducció al programa de les dades a declarar                        | 14 |
| VI Validar i obtenir el fitxer de la declaració i presentació del fitxer | 18 |

## I.- Què és el model 347? Canvis de normativa a partir de l'any 2014

El model 347 és una declaració informativa. Amb la informació que els declarants **proporcionen, l'Agència Tributària pot creuar dades respecte** a compres i vendes, i detectar possibles factures no declarades i altres irregularitats.

#### ✓ Qui ha de presentar la declaració

Estan obligats a presentar aquest model totes les persones físiques, jurídiques, públiques i privades que realitzin activitats empresarials o professionals, és a dir, que facin venda de béns i/o prestació de serveis.

A partir de 2014, **estan obligades les entitats no lucratives** o establiments de caràcter social, **per les compres de béns i serveis** que realitzin al marge **d'activitats empre**sarials o professionals, excepte si són de subministrament **d'aigua, electricitat o combustibles, i per les operacions d'assegurances**.

També a partir de 2014 estaran obligades les comunitats de propietaris en règim de propietat horitzontal per aquestes mateixes operacions de compres.

Tots aquests obligats presentaran declaració sempre que tinguin compres realitzades a un mateix proveïdor o vendes realitzades a un mateix client que, al **llarg de tot l'any, en el seu conjunt hagin superat la quantitat de 3.005,06 €** (IVA inclòs).

Una altra operació que s'està obligat a incloure a la declaració són les **subvencions** rebudes i atorgades que superin aquell llindar.

A partir de 2014, per les Administracions públiques s'ha eliminat el límit dels 3.005,06 € en el cas de les subvencions atorgades. En conseqüència, les Administracions han de declarar-les sigui quin sigui el seu import.

Sembla ser que l'eliminació d'aquest límit només afecta les pròpies AAPP i no a les entitats receptores de les subvencions, tot i que el redactat de la normativa no ho acaba de deixar clar. Tampoc hi ha encara cap doctrina publicada respecte a com s'interpretarà des de l'Agència Tributària, però les consultes telefòniques realitzades a aquest organisme des de diversos àmbits apunten en aquest sentit. Per tant, les entitats només haurien de declarar les subvencions que superessin l'import límit de 3.005,06 € tot i que, si s'inclouen les inferiors, tampoc passaria res.

Si no s'ha realitzat cap de les operacions a declarar que s'indiquen a l'apartat següent (per exemple, no s'ha cobrat cap subvenció ni s'han fet compres a proveïdors que passin durant l'any de 3.005,06 €), no es presenta la declaració.

Tampoc caldrà fer cap comunicació expressa a l'Agència Tributària en aquest sentit.

#### ✓ Termini de presentació

Aquesta declaració informativa **es presentarà durant el mes de febrer de l'any** següent al que corresponen les dades a declarar (al febrer de 2015, es presenten dades relatives a 2014).

Si el termini finalitza en cap de setmana o festiu, passa al primer dia hàbil següent. Així, al **febrer de 2015**, com que el dia 28 cau en dissabte, **el termini finalitza el 2 de març**.

#### ✓ Com es declara la informació

Tot i que l'import límit del que s'ha de declarar o no té en consideració el volum d'operacions de tot l'any, la informació caldrà consignar-la **de forma trimestral**. Així, s'haurà de separar les operacions que s'hagin produït en el primer, segon, tercer i quart trimestre de forma separada.

Si algun dels proveïdors declarats està en el **règim fiscal de l'IVA del llibre de caixa** (ho indicarà expressament a les seves factures), cal **informar de forma separada d'aquelles operacions.** 

#### ✓ Criteri d'inclusió de les operacions

Les **compres i vendes** que s'hagin de declarar s'inclouran al **trimestre en el qual** s'hagin comptat a la declaració de l'IVA que faci l'entitat que presenta la declaració.

**En cas que no es presentin** declaracions d'IVA, es posaran en el trimestre que correspongui **segons la data de factura**.

En el cas de les **subvencions, el criteri d'inclusió és el de la** data en la qual **l'Administració emet l'ordre de pagament** de la subvenció. En cas que es desconegui, es considerarà **la data de cobrament**.

#### ✓ Com es presenta la declaració

Per a tots els obligats a presentar-la, excepte per a les comunitats de propietaris en règim de propietat horitzontal (que poden validar la declaració per SMS), és **obligatori presentar la declaració de forma telemàtica**.

Per poder fer-ho, **caldrà disposar d'un certificat o signatura digital** a nom de **l'entitat, com a persona jurídica.** 

També es podrà presentar, en cas que no es disposi de certificat digital propi, amb el certificat d'un gestor que pugui fer tràmits amb Hisenda per encàrrec d'altres, el que es denomina "col·laborador social".

### II.- Informació a incloure: què es declara i què no

La pròpia normativa del model 347 indica expressament algunes operacions que **no** s'han de declarar.

De les que afecten les entitats no lucratives, les més significatives són:

- ✓ Operacions que ja hagin estat informades en altres models, com les donacions rebudes i les sotmeses a retenció com els lloguers de locals i els professionals autònoms.
- Vendes exemptes d'IVA realitzades per les entitats no lucratives que apliquin l'exempció de l'article 20.3, relatiu al caràcter social de l'entitat.

El caràcter social a efectes d'IVA, regulat a aquest article 20.3 de la Llei de l'IVA, el tenen totes les entitats que compleixen els requisits següents:

- No tenir finalitat lucrativa i, si hi ha beneficis, que es reinverteixin a la pròpia activitat exempta.
- Els membres dels òrgans de govern de l'entitat (junta o patronat) no poden cobrar per l'exercici del seu càrrec, ni tenir interès personal en el resultat de l'activitat que es factura.
- ✓ Els socis, cònjuges i parents fins a segon grau no poden ser els principals destinataris de les activitats ni poden gaudir-ne en condicions especials (aquest darrer punt només és d'aplicació pels serveis culturals).

Les entitats que compleixen aquests tres requisits, facturen sense aplicar IVA els serveis següents:

- ✓ Serveis d'acció social regulats a l'article 20.1.8é de la Llei de l'IVA.
- Serveis esportius adreçats a persones físiques regulats a l'article 20.1.13é de la Llei de l'IVA.
- ✓ Serveis culturals regulats a l'article 20.1.14é de la Llei de l'IVA.

Per tant, **les factures de vendes** efectuades per les entitats no lucratives de **caràcter social per serveis exempts d'IVA que estiguin dins dels tres casos** esmentats, **no s'han de declarar**.

Si l'entitat factura per altres conceptes, sí que inclourà les factures de les vendes realitzades als seus clients, en cas que superin el límit establert.

A continuació s'indiquen les operacions més habituals que s'inclouen a la declaració i les que no s'inclouen:

| Operacions vendes i ingressos                                          | Es<br>declaren |
|------------------------------------------------------------------------|----------------|
| Donacions de persones o empreses                                       | NO             |
| Quota de soci > 3.00 <b>5,06 € per soci</b>                            | SI             |
| Facturació exempta IVA de caràcter social                              | NO             |
| Facturació exempta IVA per qualsevol altre motiu > 3.005,06 €          | SI             |
| Facturació subjecta a IVA > 3.005,06 €                                 | SI             |
| Lloguer cobrat per l'entitat subjecte a retenció                       | NO             |
| Subvencions cobrades d'organismes oficials >3.005,06 €                 | SI             |
| Subvencions per a l'activitat cobrades d'altres organismes >3.005,06 € | SI             |

| Operació compres i despeses                                                                                                    | Es<br>declaren |
|----------------------------------------------------------------------------------------------------|----------------|
| Compres a proveïdors en general, sense IRPF > 3.005,06 €                                                                         | SI             |
| Compres a proveïdors d'aigua, electricitat, combustibles<br>I assegurances > 3.005,06 € (entitats de caràcter social)            | NO             |
| Compres a proveïdors d'aigua, electricitat, combustibles<br>I assegurances > 3.005,06 € (entitats <b>no de caràcter social</b> ) | SI             |
| Compres a proveïdors en general, lloguers, amb IRPF > 3.005,06 €                                                                 | NO             |
| Nòmines i assegurances socials                                                                                                   | NO             |
| Subvencions i ajuts atorgats >3.005,06 €                                                                                         | SI             |

## III.- Recollida de les dades a declarar

A la declaració cal indicar dades de:

- Declarant: és l'entitat que presenta la declaració
  - o NIF
  - o Nom complet
  - o Telèfon
  - Persona de contacte, que no cal que sigui ningú de la Junta.
- Declarats: són els tercers amb els quals ha treballat l'entitat, i que s'hagin de declarar
  - o NIF
  - o Nom complet
  - o Província de residència fiscal
  - Clau de l'operació
    - A: per les compres a proveïdors (entitats no de caràcter social)
    - **D:** per les compres a proveïdors (entitats de caràcter social)
    - **B:** per factures emeses i ingressos per subvencions que s'hagin de declarar, segons llistat de l'apartat anterior
  - o Imports a declarar separats per trimestres
  - Import de les operacions realitzades amb els proveïdors que estiguin en règim de llibre de caixa de l'IVA.

Les entitats que disposin de comptabilitat de doble partida, obtindran les dades a **partir d'aquesta, ja que la majoria de programes informàtics disposen de l'opció de** generar el llistat de dades i, fins i tot, el fitxer per poder importar les dades al propi **programa de l'Agència Tributària.** 

Les entitats que portin els seus comptes amb un registre d'entrades i sortides, o un llibre de caixa, hauran de treballar amb aquestes dades per recollir les informacions necessàries i saber què han de declarar.

A continuació fem uns suggeriments per tal d'obtenir-les de la forma més senzilla possible.

Primer, **crearem un fitxer en Excel** o en qualsevol altre full de càlcul, que contingui els **apartats següents**:

| ENTITA | T (INDICAR NOM ENTITAT)      | N              | IIF: GX> | xxxxxx   | (indicar | NIF entit | at)                                  |
|--------|------------------------------|----------------|----------|----------|----------|-----------|--------------------------------------|
| DECLAR | ATS                          |                |          |          |          |           |                                      |
|        | D: PROVEÏDORS (ENTITATS OUE  | NOMES FACIN A  |          | ATS EXEI | MPTES C  | ARÀCTEF   | SOCIAL)                              |
|        |                              |                |          |          |          |           |                                      |
| NIF    | NOM                          | PROVINCIA      | 1T       | 2T       | 3T       | 4T        | TOTAL 2014                           |
|        |                              |                |          |          |          |           | 0,00                                 |
|        |                              |                |          |          |          |           | 0,00                                 |
|        |                              |                |          |          |          |           | 0,00                                 |
|        |                              |                |          |          |          |           | 0,00                                 |
|        |                              |                |          |          |          |           | 0,00                                 |
|        |                              |                |          |          |          |           | 0,00                                 |
|        | A: PROVEÏDORS (ENTITATS QUE  | FACIN ACTIVITA | TS NO    | EXEMPT   | ES PER C |           | R SOCIAL)                            |
|        |                              |                |          |          |          |           |                                      |
| NIF    | NOM                          | PROVINCIA      | 11       | 21       | 31       | 41        | 101AL 2014                           |
|        |                              |                |          |          |          |           | 0,00                                 |
|        |                              |                |          |          |          |           | 0,00                                 |
|        |                              |                |          |          |          |           | 0,00                                 |
|        |                              |                |          |          |          |           | 0,00                                 |
|        |                              |                |          |          |          |           | 0,00                                 |
|        |                              |                |          |          |          |           | 0.00                                 |
|        |                              |                |          |          |          |           | 0,00                                 |
| CLAU E | B: SUBVENCIONS COBRADES OR   | GANISMES PÚBL  | ICS      |          |          |           |                                      |
| NIF    | NOM                          | PROVINCIA      | 1T       | 2T       | ЗТ       | 4T        | TOTAL 2014                           |
|        |                              |                |          |          |          |           | 0,00                                 |
|        |                              |                |          |          |          |           | 0,00                                 |
|        |                              |                |          |          |          |           | 0,00                                 |
|        |                              |                |          |          |          |           | 0,00                                 |
|        |                              |                |          |          |          |           | 0,00                                 |
|        |                              |                |          |          |          |           | 0,00                                 |
|        |                              |                |          |          |          |           | 0,00                                 |
|        |                              |                |          |          |          |           | 0,00                                 |
| CLAU E | B: CLIENTS VENDES NO EXEMPTE | S IVA O EXEMPT | TES PER  | MOTIUS   | DIFEREN  | NTS AL C  | ARACTER SOC                          |
| NIF    | NOM                          | PROVINCIA      | 1T       | 2T       | ЗТ       | 4T        | TOTAL 2014                           |
|        |                              |                |          |          |          |           | 0,00                                 |
|        |                              |                |          |          |          |           | 0,00                                 |
|        |                              |                |          |          | 1        | 1         | 0.00                                 |
|        |                              |                |          |          |          |           | 0,00                                 |
|        |                              |                |          |          |          |           | 0,00                                 |
|        |                              |                |          |          |          |           | 0,00                                 |
|        |                              |                |          |          |          |           | 0,00 0,00 0,00 0,00 0,00 0,00        |
|        |                              |                |          |          |          |           | 0,00<br>0,00<br>0,00<br>0,00         |
|        |                              |                |          |          |          |           | 0,00<br>0,00<br>0,00<br>0,00<br>0,00 |

En el cas de les **subvencions**, caldrà **comprovar als comptes bancaris** quines **s'han cobrat, agrupar**-les per NIF **de l'organisme** subvencionador i anar posant a les caselles corresponents a cadascun dels trimestres quins han estats els imports cobrats. Al final, es sumaran.

| CLAU B    | SUBVENCIONS COBRADES ORGANISMES | PÚBLICS   |          |            |          |           |            |
|-----------|---------------------------------|-----------|----------|------------|----------|-----------|------------|
| NTE       | NON                             | DROVINCIA | 17       | <b>2</b> T | ат       | AT        | TOTAL 2014 |
| NIF       | NOM                             | PROVINCIA | 11       | 21         | 31       | 41        | 101AL 2014 |
| P0827900B | AJUNTAMENT DE TERRASSA          | BARCELONA | 5.000,00 |            |          | 20.000,00 | 25.000,00  |
| Q0801272F | SERVEI D'OCUPACIÓ DE CATALUNYA  | BARCELONA | 3.700,00 |            |          |           | 3.700,00   |
| S0811001G | GENERALITAT DE CATALUNYA        | BARCELONA |          |            | 3.385,00 |           | 3.385,00   |
|           |                                 |           |          |            |          |           |            |
|           |                                 |           |          |            |          |           |            |
|           |                                 |           |          |            |          |           |            |
|           |                                 |           |          |            |          |           |            |
|           |                                 |           |          |            |          |           |            |
|           |                                 |           |          |            |          |           | 32.085.00  |

En el cas dels **proveïdors**, l'entitat haurà de mirar amb quins proveïdors és possible que s'hagi treballat per un import total anual de més de 3.005,06 € ja sigui per operacions de l'activitat ordinària (per exemple, en una entitat cultural, el proveïdor d'autocars, els museus amb els quals s'hagin fet visites, si s'ha organitzat algun viatge, l'agència de viatges, l'hotel o la casa de colònies que s'hagi

contractat, etc.), o bé si s'ha fet alguna compra important en béns d'inversió (ordinadors, mobiliari, vehicles...).

A continuació, es **buscaran les factures d'aquests proveïdors**, i s'aniran sumant, per veure si es supera l'import límit. En cas afirmatiu, es mirarà la data de les factures per anar-les posant a la columna corresponent al trimestre a on es trobin. I així, fins acabar amb tots els proveïdors.

Si l'entitat disposa del registre dels moviments de compres en Excel, s'inserirà una columna nova entre la data de factura i el concepte. En tots els proveïdors amb els quals sigui possible que es passi de l'import límit, s'anirà posant en aquesta columna el seu NIF, sense punts ni guionets, només lletra i números, fins acabar amb tots els proveïdors.

A continuació, i utilitzant la **funció de filtres** de l'Excel, s'aniran seleccionant un per un els proveïdors, i es comprovarà si l'import total de les factures passa del límit o no. En cas negatiu, es passarà al següent proveïdor. En cas afirmatiu, per trimestre s'aniran posant els imports de les compres a l'apartat corresponent del fitxer de recollida de dades, fins a finalitzar amb tots els possibles declarats.

| DECLARA   | TS                                 |           |           |          |                        |          |            |
|-----------|------------------------------------|-----------|-----------|----------|------------------------|----------|------------|
| CLAU D    | PROVEÏDORS (ENTITATS QUE NOMES FA  | CIN ACTI  | /ITATS E> | EMPTES   | CARÀCTE                | R SOCIA  | L)         |
| NIF       | NOM                                | PROVINCIA | 1T        | 2Т       | ЗТ                     | 4T       | TOTAL 2014 |
| B64376395 | CATERING ASSOCIATS SL              | BARCELONA | 1.737,10  | 1.697,80 | 1.469,74               | 1.608,49 | 6.513,13   |
| A08017253 | SUMINISTROS CARRERA SA             | BARCELONA | 3.800,90  | 3.870,30 | 3.870,30               | 1.919,10 | 13.460,60  |
| A58349929 | EXCLUSIVAS MARIVI SA               | BARCELONA | 7.698,75  |          | 8.926,52               |          | 16.625,27  |
|           |                                    |           |           |          |                        |          |            |
|           |                                    |           |           |          |                        |          | 36.599,00  |
|           | PROVEÏDORS (ENTITATS QUE FACIN ACT | IVITATS N | NO EXEM   | PTES PE  | <mark>R CARÀC</mark> T | FER SOCI | AL)        |
| NIF       | NOM                                | PROVINCIA | 1T        | 2Т       | ЗТ                     | 4T       | TOTAL 2014 |
|           |                                    |           |           |          |                        |          |            |
|           |                                    |           |           |          |                        |          |            |
|           |                                    |           |           |          |                        |          |            |
|           |                                    |           |           |          |                        |          |            |
|           |                                    |           |           |          |                        |          |            |

Finalment, **unirem totes les informacions** per conèixer el total de la declaració. A **l'exemple, 6 declarats, amb un total de 6**8.684 euros:

| ENTITAT   | EXEMPLE MODEL 347              |                | NIF: G08  | 859027   |            |           |            |
|-----------|--------------------------------|----------------|-----------|----------|------------|-----------|------------|
| DECLARA   | TS                             |                |           |          |            |           |            |
| CLAU D    | PROVEÏDORS (ENTITATS QUE       | NOMES FACIN AC | TIVITATS  | EXEMPTE  | S CARÀC    | TER SOC   | IAL)       |
| NTE       | NOM                            | PROVINCIA      | 1T        | 2Т       | зт         | 4T        | TOTAL 2014 |
| B64376395 | CATERING ASSOCIATS SL          | BARCELONA      | 1.737,10  | 1.697,80 | 1.469,74   | 1.608,49  | 6.513,13   |
| A08017253 | SUMINISTROS CARRERA SA         | BARCELONA      | 3.800,90  | 3.870,30 | 3.870,30   | 1.919,10  | 13.460,60  |
| A58349929 | EXCLUSIVAS MARIVI SA           | BARCELONA      | 7.698,75  |          | 8.926,52   |           | 16.625,27  |
|           |                                |                |           |          |            |           | 36.599,00  |
| CLAU A    | PROVEIDORS (ENTITATS QUE       |                | S NO EXE  | MPTES    | PER CARA   | ACTER SO  | CIAL)      |
| NIF       | NOM                            | PROVINCIA      | 1T        | 2T       | ЗТ         | 4T        | TOTAL 2014 |
|           |                                |                |           |          |            |           |            |
|           |                                |                |           |          |            |           |            |
|           | SUBVENCIONS COBRADES OR        | GANISMES PÚBLI | cs        |          |            |           |            |
| NIF       | NOM                            | PROVINCIA      | 1T        | 2T       | ЗТ         | 4T        | TOTAL 2014 |
| P0827900B | AJUNTAMENT DE TERRASSA         | BARCELONA      | 5.000,00  |          |            | 20.000,00 | 25.000,00  |
| Q0801272F | SERVEI D'OCUPACIÓ DE CATALUNYA | BARCELONA      | 3.700,00  |          |            |           | 3.700,00   |
| S0811001G | GENERALITAT DE CATALUNYA       | BARCELONA      |           |          | 3.385,00   |           | 3.385,00   |
|           |                                |                |           |          |            |           |            |
|           |                                |                |           |          |            |           | 32.085,00  |
| CLAU B    | CLIENTS VENDES NO EXEMPTE      | S IVA O EXEMPT | ES PER MO | TIUS DI  | ERENTS     | AL CARA   | CTER SOCIA |
| NIF       | NOM                            | PROVINCIA      | 1T        | 2T       | ЗТ         | 4T        | TOTAL 2014 |
|           |                                |                |           |          |            |           |            |
|           |                                |                |           |          |            |           |            |
|           |                                |                |           |          |            |           |            |
|           |                                |                |           |          |            |           |            |
|           |                                |                |           |          | TOTAL DECL | ARACIÓ    | 68.684,00  |

Si es donés el cas d'haver fet operacions amb algun proveïdor que estigui adscrit al règim de llibre de caixa de l'IVA, recordem que cal consignar les operacions per separat (la suma de totes les de l'any afectades per aquest règim). En aquest cas, caldrà afegir una nova columna a l'Excel de recollilda de dades.

# IV.- Descàrrega i instal·lació del programa de confecció del model

El programa d'ajuda que d'Agència Tributària posa a disposició de tots els obligats de declarar es pot descarregar de forma gratuïta des del web de l'Agència. Cal clicar a l'accés directe a "declaracions informatives 2014".

| F 🕂 C 🗋 www.ager                 | nciatributaria.es  |                                 |                                                                           |                                                               |                                                               | \$                                  |
|----------------------------------|--------------------|---------------------------------|---------------------------------------------------------------------------|---------------------------------------------------------------|---------------------------------------------------------------|-------------------------------------|
|                                  | Agencia Tributa    | ria                             |                                                                           |                                                               | Bienvenido Benvingut B                                        | envido Benvingut English<br>Ayuda   |
|                                  | Agencia Tributaria | Ciudadanos                      | Empresas y profesionales                                                  | Colaboradores                                                 | buscar.                                                       | -A                                  |
|                                  | Así mejoramos to   | dos                             |                                                                           |                                                               | Búsqueda avanzada<br>Sede<br>Electrón<br>Todos                | <b>lica</b><br>los trámites on line |
| DECLARAC<br>modelos<br>formular  |                    | declaracio<br>INFORMAT<br>2     | nes<br>VAS<br>014<br>Deducción<br>familias<br>numerosas y<br>discapacidad | Pensiones<br>extranjeras<br>IRPF<br>Declaración y condonación | Impuesto                                                      | Aduanas e<br>s Especiales           |
| Contacte con nosotros            |                    | CITA                            | cl@vePIN                                                                  |                                                               | 🔊 Acceda directa                                              | mente                               |
| Direcciones y teléfonos          |                    |                                 |                                                                           |                                                               | Calendario del contribu                                       | uyente                              |
| Denuncia tributaria              | Le interesa co     | nocer                           |                                                                           | 🛱 Histórico 🛛 RSS                                             | <ul> <li>Campanas</li> <li>Censos, NIF y domicilio</li> </ul> | o fiscal                            |
| . Descripte de serve en afration | • 24 N4 2015 6     | anvicine talafónicne da cita no | avia alance a la Anoncia Tributaria                                       |                                                               | Produktion of the Architecture                                |                                     |

Després cal clicar a l'apartat "tramitació", a "model 347":

| ← → C 🗋 www.a                            | agenciatributaria.es/AEAT.inter | net/Informativas2014.sht  | tml                      |               |                                                                                                    | 23           |
|------------------------------------------|---------------------------------|---------------------------|--------------------------|---------------|----------------------------------------------------------------------------------------------------|--------------|
| GOBIERNO<br>DE ESPANA                    | Agencia Tributa                 | iria                      |                          |               | Bienvenido Benvingut Benvido Benv                                                                      | agut English |
|                                          | Agencia Tributaria              | Ciudadanos                | Empresas y profesionales | Colaboradores | buscar                                                                                                 | ۹.           |
| decl<br>INFOR                            | araciones 2014                  |                           |                          |               | <ul> <li>Búsqueda avanzada</li> <li>Sede</li> <li>Electrónica</li> <li>Todos los trámites o</li> </ul> | n line       |
| Inicio 🚿 La Agencia                      | a Tribularia 🚿 Campañas 🚿 De    | eclaraciones informativas | 2014                     |               |                                                                                                    |              |
| Declaraciones info                       | ormativas 2014                  |                           |                          |               | Acceda directamente                                                                                    |              |
|                                          |                                 |                           |                          |               | Contacte con nosotros                                                                                  | ٣            |
| DESCARGAS                                | TRA                             | MITACIÓN                  |                          |               | 💭 Opine                                                                                                | ٠            |
| Programas de<br>ayuda y<br>prevalidación | Declaraciones<br>Informativas   | @                         | 90                       |               | Enlaces de interés                                                                                     | *            |

S'ha de clicar a l'opció "descàrrega del programa d'ajuda per la complimentació de la declaració"

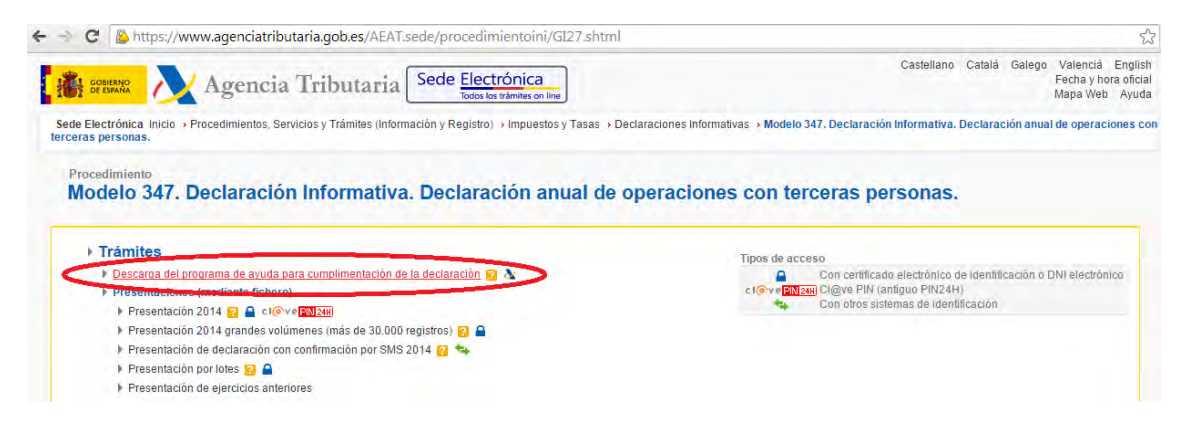

Cal escollir la opció que correspongui al sistema operatiu de l'ordinador on es vulgui instal·lar el programa (Windows, Linux o Mac), i el programa informativas347.exe es descarregarà automàticament:

| 🐮 seesana 📐 Agencia Tribu                                                                                          | itaria                             |                                                 |                          | Bienve | nido Benvingut Benvido Benvingi                 | ut English<br>Ayuda |
|----------------------------------------------------------------------------------------------------|------------------------------------|-------------------------------------------------|--------------------------|--------|-------------------------------------------------|---------------------|
| Agencia Tributaria                                                                                                 | Ciudadanos                         | Empresas y profesionales                        | Colaboradores            | buse   | car                                             | 9.                  |
|                                                                                                    |                                    |                                                 |                          | Búsq   | ueda avanzada                                   |                     |
| Así mejoramos                                                                                                    | todos                              |                                                 |                          |        | Sede<br>Electrónica<br>Todos los trámites on li | line                |
| Inicio Acceda directamente Descarga de pro                                                                         | ogramas de ayuda 🚿 Declarad        | siones Informativas                             |                          |        |                                                 |                     |
| Declaraciones Informativas                                                                                         |                                    |                                                 |                          | æ      | Acceda directamente                             | Ŧ                   |
|                                                                                                    |                                    |                                                 |                          |        | Contacte con nosotros                           | *                   |
| Plataforma de informativas Windows para o                                                                          | cumplimentación del mode           | elo 347                                         |                          |        | Opine                                           | Ŧ                   |
| > Plataforma de informativas Windows modelo 347 💆                                                                  | (24.086.504 bytes)                 |                                                 |                          | -      | Enlaces de interés                              | *                   |
| Plataforma de informativas ese or modolo. 20 recente -<br>Si ya tiene instalada la plataforma de informativas no e | s preciso su instalación, pudiendo | agregar el modelo desde la plataforma ya i      | nstalada                 |        |                                                 |                     |
| Plataformas Informativas                                                                                           |                                    |                                                 |                          |        |                                                 |                     |
| Versión Completa 10.01.                                                                                            |                                    |                                                 |                          |        |                                                 |                     |
| > Plataforma informativas Windows 2 (24.686.592 b)                                                                 | ytes)                              |                                                 |                          |        |                                                 |                     |
| ▶ Plataforma informativas Linux ∆ (23.764.992 bytes)                                                               | 5)                                 |                                                 |                          |        |                                                 |                     |
| ➤ Plataforma informativas Mac OS X <sup>d</sup> (24.293.376)                                                       | bytes)                             |                                                 |                          |        |                                                 |                     |
| > Fichero comprimido (descomprimir y ejecutar el fiche                                                             | ro .jar) 💐 (22.970.368 bytes)      |                                                 |                          |        |                                                 |                     |
| ATENCIÓN: Debe descargar e instalar el programa de<br>debe previamente descargar la máguina virtual Java, si       | ayuda de informativas, si es que r | no lo tiene ya instalado o si la versión no est | á actualizada. Para ello |        |                                                 |                     |

Un cop descarregat, per instal·lar cal fer doble clic al fitxer, i començarà la instal·lació automàticament, clicant a "executar":

| 🗲 🔿 C 🗋 www.agenciatributaria.es/AEAT.internet/Inicio_                                                                               | es_ES/_Configuracion_/_Acceda_directamente/_A_u                                                                                                    | n_clic_/Descarga_de_p | programas_de_ayuda/Declaracione                                               | s_Inf \$               |
|----------------------------------------------------------------------------------------------------|----------------------------------------------------------------------------------------------------|-----------------------|-------------------------------------------------------------------------------|------------------------|
| 👫 🕬 💦 Agencia Tributaria                                                                                                    |                                                                                                    |                       | Bienvenido Benvingut Benvido Benvin                                           | gut English<br>• Ayuda |
| Agencia Industaria C<br>Así mejoramos todos                                                                                          | udadanos Empresas y profesionales                                                                                                    | Colaboradores         | buscar<br>• Búsqueda avanzada<br>Sede<br>Electrónica<br>Todos los trámites on | line                   |
| Inicio » Acceda directamente » Descarga de programas de ayu                                                                          | Advertencia de seguridad de Abrir archivo                                                                                                    | ×                     |                                                                               |                        |
| Declaraciones Informativas                                                                                                    | ¿Desea ejecular este archivo?           Image: Construction of the state of the stateo | xe                    | Acceda directamente                                                           | *                      |
| Plataforma de informativas Windows para cumpliment                                                                                   | Tipo: Aplicación<br>De: C:\Users\Dolors\Downloads\Informativas347.e                                                                                                    | xe                    | 💭 Opine                                                                       | *                      |
| Plataforma de informativas Windows modelo 347 4 (24.086.504)<br>Plataforma de informativas con el modelo 347 incluído para su cumpli | Preguntar siempre antes de abrir este                                                                                                    |                       | Enlaces de interés                                                            | *                      |
| Si ya tiene instalada la plataforma de informativas no es preciso su ini                                                             | Aunque los archivos procedentes de Internet pueden ser útiles,<br>tipo de archivo puede legar a dañar el equipo. Sólo ejecute                                                                                                    | este                  |                                                                               |                        |
| Plataformas Informativas                                                                                                    | <ul> <li>souware de los editores en los que contra. <u>Acual es el nesdo?</u></li> </ul>                                                                                                    |                       |                                                                               |                        |

Cal anar clicant a "següent", diverses vegades, fins que comenci la instal·lació:

| Informativas Modelo 547 2014                                       |      |
|--------------------------------------------------------------------|------|
| Instalación                                                        |      |
| Se está realizando la configuración instalación                    | O O  |
| Extrayendo: C:\aeat\Informativas34714\lib\groovy-all-1.5.5.jar (36 | (9%) |
|                                                                    |      |
| Tiempo restante estimado: 8 segundos                               |      |
|                                                                    |      |
|                                                                    |      |
|                                                                    |      |
|                                                                    |      |
|                                                                    |      |
| Мадеја 347 —                                                       |      |

Un cop hagi finalitzada la instal·lació, ja es podrà accedir al programa, clicant sobre la icona amb el logotip de l'Agència Tributària que el mateix programa ha creat a l'escriptori:

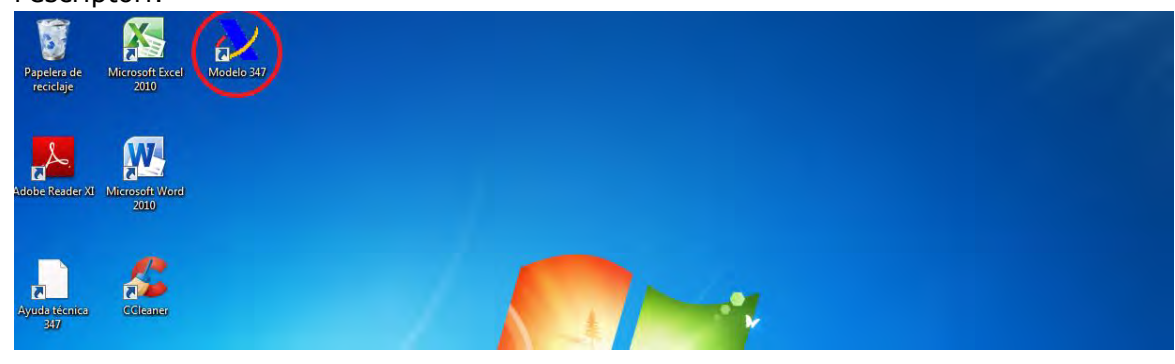

## V.- Introducció al programa de les dades a declarar

La primera vegada que s'executa el programa, demanarà el NIF del declarant. Cal posar el NIF de la nostra entitat, i acceptar:

| Informativas - Modelo 347 2014                   |                                                         |  |
|--------------------------------------------------|---------------------------------------------------------|--|
| Archivo Modelo 347 Utilidades Herramientas Ayuda |                                                         |  |
| al + 🚔 🊔 🔞 🔏 🚯 🐵 🐗                               | Modelo 347 2014                                         |  |
|                                                  |                                                         |  |
|                                                  |                                                         |  |
|                                                  |                                                         |  |
|                                                  |                                                         |  |
|                                                  |                                                         |  |
| C                                                |                                                         |  |
| <u>*</u>                                         | Nueva Declaración                                       |  |
|                                                  |                                                         |  |
|                                                  |                                                         |  |
|                                                  | NIF Declarante                                          |  |
|                                                  |                                                         |  |
|                                                  |                                                         |  |
|                                                  | Recuerde: Estevialor no se podrá cambiar posteriormente |  |
|                                                  |                                                         |  |
|                                                  | Aceptar                                                 |  |
|                                                  |                                                         |  |
|                                                  |                                                         |  |
|                                                  |                                                         |  |

S'ha de tancar la finestra dels suggeriments que apareix, i també la llista de declaracions que es veu per la part del darrere, clicant la casella "tancar" i la creueta de la part de dalt de la llista, respectivament:

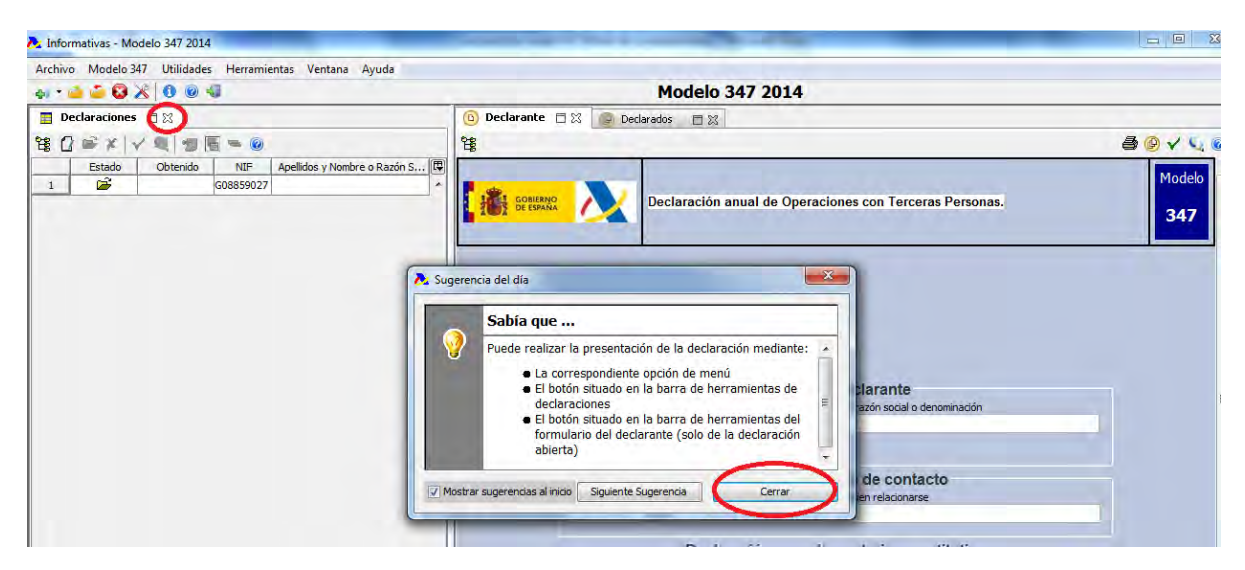

A continuació, es completaran les dades requerides pel declarant:

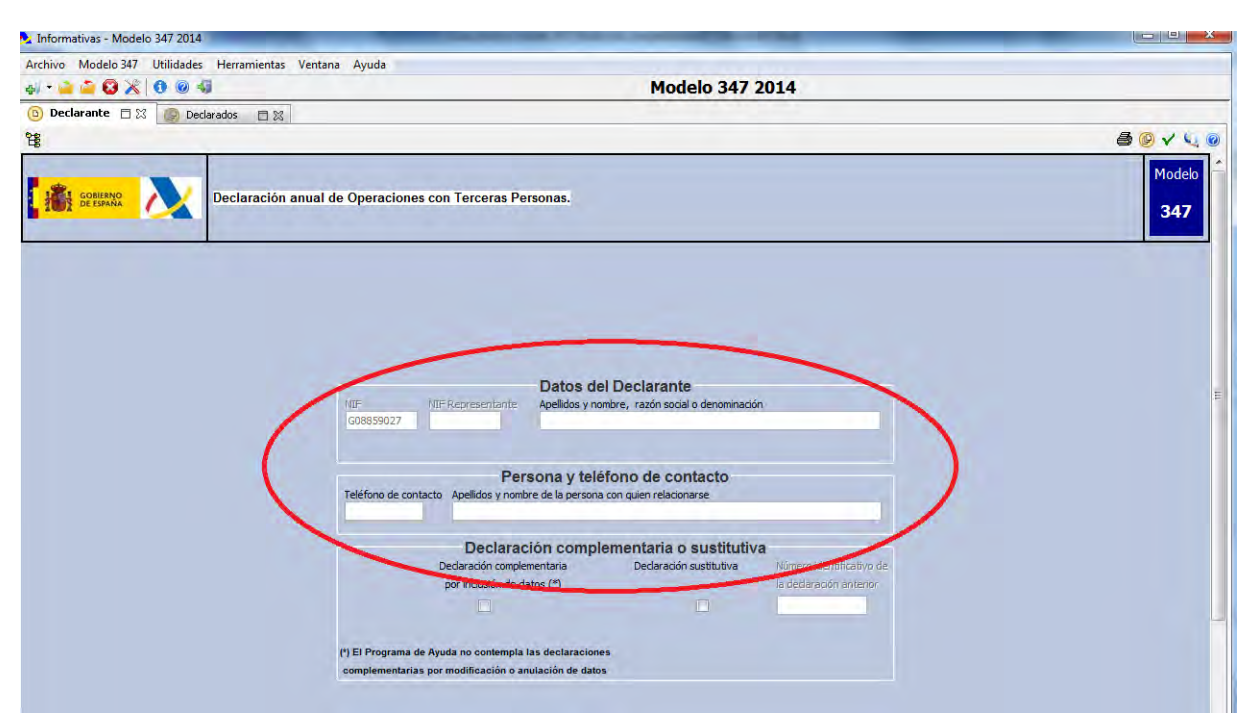

Seguidament, caldrà indicar les dades de cadascun dels declarats, clicant a la pestanya corresponent i a la icona de full en blanc:

| cnivo | Modelo 34 | / Utilida | des Herramientas Ve | entana Ayuda    |                   | M- J-1- 047                       | 2014         |                             |
|-------|-----------|-----------|---------------------|-----------------|-------------------|-----------------------------------|--------------|-----------------------------|
| Decla | erante 🖻  |           | Declarados 🖻 🕅      | 1               |                   | Modelo 347                        | 2014         | 0                           |
| Deck  |           | C         |                     |                 |                   |                                   |              | ( C = × I                   |
| T     | Estado    | NIF       | NIF IVA(Cód.País)   | NIF IVA(Número) | NIF Representante | Apellidos y Nombre o Razón Social | Clave Código | Arrendamiento Local Negrcio |

Per cada declarat, caldrà indicar les dades corresponents de NIF, nom, província (seleccionant de la llista segons el codi postal), clau de la operació (també seleccionant de la llista) i els imports desglossats per trimestres.

El programa sumarà els imports, i l'entitat haurà de comprovar si quadra amb la suma de la llista de recollida de dades preparada anteriorment. Si hi ha compres efectuades a algun proveïdor que tingui el règim d'IVA de llibre de caixa (ho indicarà expressament a les seves factures), cal indicar l'import a la casella corresponent.

| Atchio Modelo 347 Ubildades Herramientas Ventana Ayuda   Modelo 347 2014   Dederando                                                                                                    | 🏃 Informativas - Modelo 347 2014  |                                                                                                    | -                                                                      | the second second second second second second second second second second second second second second second s                                                                                                    |                                          |
|----------------------------------------------------------------------------------------------------|-----------------------------------|----------------------------------------------------------------------------------------------------|------------------------------------------------------------------------|----------------------------------------------------------------------------------------------------|------------------------------------------|
| Modelo 347 2014     Image: Contraction and and a second and a second an                                       | Archivo Modelo 347 Utilidades Her | rramientas Ventana Ayuda                                                                                                    |                                                                        |                                                                                                    |                                          |
| Deckarate     Production     Production     Datas del declarado     Deckarado     NEF deckarado     NEF deckarado     NEF deckarado     NEF deckarado     NEF deckarado     NEF deckarado     NEF deckarado     NEF deckarado     NEF deckarado     NEF deckarado     Oper ación seguro     Arrendamiento local negoco        Deprete trimestral de les operaciones           Importe trimestral de les operaciones           Importe trimestral de les operaciones                                                                                                    | el + 🧉 🗳 😵 🔏 📵 🚳                  | Image: Solution of the second of the second of |                                                                        |                                                                                                    |                                          |
| Contracto     Contracto        | 📵 Declarante 🛛 👷 🕑 Declarad       |                                                                                                    |                                                                        |                                                                                                    |                                          |
| Detos del declarado  NET-NA Declarado  NET-NA Declarado  NET-NA Declarado  Deresonativa  Apelidos y nontre, racin social o denominación del declarado  GENERALITAT DE CATALLANYA  Provincia  BARCELONA  Deresonativa  Arrendamiento local negozo  Deresonativa  Arrendamiento local negozo  Deresonativa  Arrendamiento  Deresonativa  Arrendamiento  Deresonativa  Arrendamiento  Deresonativa  Arrendamiento  Deresonativa  Arrendamiento  Deresonativa  Arrendamiento  Deresonativa  Arrendamiento  Deresonativa  Arrendamiento  Arrendamiento  Arrendamient | 😫 🤝 🔿 Declarado 🔹                 |                                                                                                    |                                                                        | 4 * *                                                                                                    | > 🚺 🗶 🕑 Registro 6 de 6                  |
| Datos del declarado         NIF-declarado       NIF-TVA Declarado       NIF-representanto:         Statisticiti                                                                                                    |                                   |                                                                                                    |                                                                        |                                                                                                    | 347                                      |
| NIF declarado NIF-VA Declarado VIF-representante:<br>SELENCIA<br>Apelidos y nombre, rasón social o denominación del declarado<br>GENERALITAT DE CATALLIVIX<br>Provincia<br>BARCELONA<br>Operación seguro Arrendamiento local regocio Operación TIVA de caja Viversión adjeto pisavo Op, régimen de depásito<br>distinto del aduanero<br>Doperación seguro Arrendamiento local regocio Operación TIVA de caja Viversión adjeto pisavo Op, régimen de depásito<br>distinto del aduanero<br>Dirigotte trimestral de las operaciones<br>de imutebles sujetare a TVA<br>11 1385,00 37 11 1385,00 37 11 1385,00 11 11 11 11 11 11 11 11 11 11 11 11 1                                                                                                    |                                   |                                                                                                    | Datos del declarado                                                    |                                                                                                    | 4 4 4 9 9 1 2 X 9 Registro 6 de 6<br>347 |
| NEF declarado NEF-JA Declarado NEF-JA Declarado NEF-JA Declarado NEF-JA Declarado Centres na són social o denominación del declarado Centres na forma contractiva de la declarado Centres na forma contractiva de la declarado Centres na forma contractiva de la declarado Centres na forma contractiva de la declarado Contractiva de contractiva de contract |                                   |                                                                                                    |                                                                        |                                                                                                    |                                          |
| Apelidos y nombre, raxin social o denominación del declarado<br>GENERALITAT DE CATALLINYA<br>Provincia<br>BRRCELONA<br>Depración seguro<br>Arrendamiento local negocio<br>Operación TIVA de cajo<br>Importe trimestral perclicióo por transmisiones<br>de impuebles sujetas a TVA<br>17<br>17<br>17<br>17<br>13<br>1.385,00<br>17<br>17<br>1<br>1<br>1<br>1<br>1<br>1<br>1<br>1<br>1<br>1<br>1<br>1<br>1                                                                                                    |                                   | NIF declarado NIF-IVA Declarado                                                                                                    | NIF representante                                                      |                                                                                                    |                                          |
| Apelidos y nombre, rasón social o denominación del dedarado<br>GENERALITAT DE CATALLINYA<br>Provincia<br>BARCELONA<br>Derración seguro<br>Arrendamiento local negoro<br>Operación 19/A de caja<br>Importe trimestral percibido por transmisiones<br>de immuebles sujetas a TVA<br>1T<br>1T<br>1T<br>1<br>1<br>1<br>1<br>1<br>1<br>1<br>1<br>1<br>1<br>1<br>1<br>1                                                                                                    |                                   | 508110016 -                                                                                                    |                                                                        |                                                                                                    |                                          |
| GENERALITAT DE CATALLINYA  Provincia BARCELONA  Operación segura Arrendamiento local negocio Operación 19/A de caja Niversón sajeto pasvo Operación segura Importe timestral de las operaciones Importe timestral perclúdo por transmisiones de immuebles sujetas a 1/A  IT IIIIIIIIIIIIIIIIIIIIIIIIIIIIIIIII                                                                                                    |                                   | Apellidos y nombre, razón social o denominación del declarar                                                                                                    | do                                                                     | 4     4     b     b     C     C |                                          |
| Provincial<br>BARCELONA<br>Operación seguro<br>Operación 1904 de caja<br>Importe trimestral de las operaciones<br>Importe trimestral de las operaciones<br>Intro te trimestral de las operaciones<br>Intro te trimestral de las operaciones<br>Intro te trimestral perclicido por transmisiones<br>de intrucebles sujetas a 1/A<br>IT<br>IT<br>IT<br>IT<br>IT<br>IT<br>IT<br>IT<br>IT<br>IT<br>IT<br>IT<br>IT                                                                                                    |                                   | GENERALITAT DE CATALUNYA                                                                                                    |                                                                        |                                                                                                    |                                          |
| BARCELONA<br>Deración seguro Arrendamiento local negocio<br>Operación 19/A de caja inversión sajeto pasvo<br>Importe trimestral de las operaciones<br>de immuebles sujetas a 19/A<br>IT<br>IT<br>IT<br>IT<br>IT<br>IT<br>IT<br>IT<br>IT<br>IT                                                                                                    |                                   | Provincia                                                                                                    | Clave operación                                                        |                                                                                                    |                                          |
| Operación seguro     Arrendamiento local negocio     Operación 1VA de caja     Operación sejeto pasivo     Operación sejeto pasivo     Operación sejeto pasivo       Importe trimestral de las operaciones     Importe trimestral perdoldo por transmisiones de immuebles sujetas a IVA     Immuebles sujetas a IVA       IT     IT       2T     ZT       3T     1.385,00       3T     4T                                                                                                    |                                   | BARCELONA                                                                                                    |                                                                        |                                                                                                    |                                          |
| Operación seguro     Arrendamiento local negocio     Operación sigleto pisoro     distinto del aduanero       Importe trimestral de las operaciones     Importe trimestral perdolo por transmisiones<br>de immuebles aujetas a IVA       IT     IT       2T     ZT       3T     1.385,00       3T     4T                                                                                                    |                                   |                                                                                                    |                                                                        |                                                                                                    |                                          |
| Importe trimestral de las operaciones Importe trimestral perdodo por transmisiones de impuebles sujetes a JVA.                                                                                                    |                                   |                                                                                                    | Op, con                                                                | Op. régimen de depósito                                                                                                    | E                                        |
| Importe trimestral de las operaciones<br>de immuebles sujetas a IVA<br>1T 17 27 27 27 27<br>3T 1.385,00 37 47                                                                                                    |                                   | operación seguro Arrendamiento local negoc                                                                                                    | 20 operacion tiva de caja inversión sujeco pasivo                      | usunto dei addanero                                                                                                    |                                          |
| Importe trimestral de les operaciones<br>de immuebles sujetas a IVA<br>1T 17 2T 2T 2T<br>3T 1.385,00 3T 3T 4T                                                                                                    |                                   |                                                                                                    |                                                                        |                                                                                                    |                                          |
| de imuebles sujetas a IVA<br>IT IIIIIIIIIIIIIIIIIIIIIIIIIIIIIIIIIII                                                                                                    |                                   | Importe trimestral de las operaciones                                                                                                    | Importe trimestral percibido por transmisiones                         |                                                                                                    |                                          |
| 11 11 27 27 27 37 1.385,00 37 47 47                                                                                                    |                                   |                                                                                                    | de inmuebles sujetas a IVA.                                            |                                                                                                    |                                          |
| 2T 2T 3T 1.385,00 3T 4T 4T                                                                                                    |                                   | 1                                                                                                    | 11                                                                     |                                                                                                    |                                          |
| 3T 1.385,00 3T<br>4T 4T                                                                                                    |                                   | 21                                                                                                    | 21                                                                     |                                                                                                    |                                          |
| a a                                                                                                    |                                   | 3T 1.385,00                                                                                                    | 31                                                                     |                                                                                                    |                                          |
|                                                                                                    |                                   | भा                                                                                                    | 41                                                                     |                                                                                                    |                                          |
|                                                                                                    |                                   |                                                                                                    |                                                                        |                                                                                                    |                                          |
| importe anala de les operadiones umporte anala per clobo por transmisorador importe anala de les operadiones<br>de immedies sujetas a TVA – gevenadas con trinterio VLA de cata                                                                                                    |                                   | Importe anual de las operaciones                                                                                                    | Importe anual periodido por transmisione<br>de inmuebles sujetas a IVA | Importe anual de las operaciones<br>devengadas con criterio IVA de caja                                                                                                    |                                          |
|                                                                                                    |                                   | 1.385,00                                                                                                    |                                                                        |                                                                                                    |                                          |
| Fat Informatius                                                                                                    | AFAT                              | Informativae                                                                                                    |                                                                        |                                                                                                    |                                          |

Es recorda que les claus a utilitzar seran:

**D:** per les compres a proveïdors (entitats que només fan operacions exemptes d'IVA per l'article 20.3).

A: per les compres a proveïdors (entitats que fan operacions no exemptes o operacions exemptes però per altres motius, no per l'article 20.3).

**B:** per les factures no exemptes per l'article 20.3 del caràcter social que s'hagin de declarar, i per les subvencions cobrades.

| Clave | ve operación                                                                            |
|-------|-----------------------------------------------------------------------------------------|
| Clave | e Descripción                                                                           |
|       |                                                                                         |
| A     | Adquisiciones de bienes y servicios superiores a 3.005,06 euros.                        |
| в     | Entregas de bienes y prestaciones de servicios superiores a 3.005,06 euros.             |
| C     | Cobros por cuenta de terceros superiores a 300,51 euros.                                |
|       | Adquisiciones de bienes o servicios al margen de cualquier sectividad empresarial o pro |
|       | 3.005,06 euros, realizadas por Entidades Públicas, partidos políticos, sindicatos o as  |
| D     | empresariales, por entidades a las que sea de aplicación la Ley 49/1960, de 21 de juli  |

Si fos necessari, es pot consultar la llista dels declarats, seleccionant al desplegable corresponent l'opció "llista de declarats":

| 🏊 Informativas - Modelo 347 2014                | And and a state of the state of the state of | the second second second second second second second second second second second second second second second s |                               |
|-------------------------------------------------|----------------------------------------------------------------------------------------------------|----------------------------------------------------------------------------------------------------|-------------------------------|
| Archivo Modelo 347 Utilidades Herramientas Vent | ana Ayuda                                                                                                    |                                                                                                    |                               |
| al • 🚅 🗳 😵 🔏 📵 🚳                                |                                                                                                    | Modelo 347 2014                                                                                                |                               |
| 🙆 Declarados 🗆 🕱                                |                                                                                                    |                                                                                                    |                               |
| 웜 🗇 Declarado 🔹                                 |                                                                                                    |                                                                                                    | 🐗 🔺 🕨 📂 🔐 🗶 🎯 Registro 6 de 6 |
| Lista de Declarados                             |                                                                                                    |                                                                                                    | Modelo                        |
| Declaración anua                                | I de Operaciones con Terceras Personas                                                                                                    |                                                                                                    | Piodelo                       |
| TWI DE ESPANS                                   | rue operaciones con reiceras reisonas.                                                                                                    |                                                                                                    | 347                           |
|                                                 | Datos de                                                                                                    | l declarado                                                                                                    |                               |
| NIF declarado                                   | NIF-IVA Declarado                                                                                                    | NIF representante                                                                                              |                               |
| 50811001G                                       |                                                                                                    |                                                                                                    |                               |
| Apellidos y nom                                 | hre razón social o denominación del declarado.                                                                                                    |                                                                                                    |                               |
| GENERALITAT                                     | DE CATALUNYA                                                                                                    |                                                                                                    |                               |
|                                                 |                                                                                                    |                                                                                                    | E                             |

A la llista es pot fer doble clic dins de cada declarat, si es vol consultar o modificar la informació que s'ha indicat.

També es podran esborrar registres, si s'ha produït algun error, clicant la icona de la creu vermella:

| Archive | o Modelo  | 347 Utilidade  | es Herramientas Ven | itana Ayuda     |                   |                                   |              |                             |       |
|---------|-----------|----------------|---------------------|-----------------|-------------------|-----------------------------------|--------------|-----------------------------|-------|
| 4. • 4  | 2 🗳 😧     | 800            | -                   |                 |                   | Modelo 347                        | 2014         |                             |       |
| De De   | clarante  | 🗆 🗶 🖗 De       | eclarados 🗖 🛛       |                 |                   |                                   |              |                             | -     |
| 28 🧇    | 🖒 Lista d | e Declarados 👻 |                     |                 |                   |                                   |              | G 🕰 🔿                       | ×)= = |
|         | Estado    | NIF            | NIF IVA(Cód.País)   | NIF IVA(Número) | NIF Representante | Apellidos y Nombre o Razón Social | Clave Código | Arrendamiento Local Negocio | -     |
| 1       | 8         | 864376395      |                     |                 |                   | CATERING ASSOCIATS, S.L.          |              |                             |       |
| 2       | 8         | A08017253      |                     |                 |                   | SUMINISTROS CARRERA, S.A.         | A            |                             |       |
| 3       | 8         | A58349929      |                     |                 |                   | EXCLUSIVAS MARIVI, S.A.           | A            |                             |       |
| 4       | 8         | P0827900B      |                     |                 |                   | AJUNTAMENT DE TERRASSA            | В            |                             |       |
| 5       |           | Q0801272F      |                     |                 |                   | SERVEI D'OCUPACIO DE CATALUNYA    | В            |                             |       |
| 6       | 3         | S0811001G      |                     |                 |                   | GENERALITAT DE CATALUNYA          | в            |                             |       |

# VI.- Validar i obtenir el fitxer de la declaració i presentació del fitxer

Un cop s'hagin entrat tots els declarats, cal tancar la declaració (creueta de cadascuna de les pestanyes de declarant i declarats) i fer la comprovació de si els valors informats són correctes. Per fer-ho, s'anirà al llistat de declaracions, des del menú "model 347", veure declaracions:

| A Informative wodelo 347 2014                    | and the second second sec |  |
|--------------------------------------------------|----------------------------------------------------------------------------------------------------|--|
| Archino Modelo 347 Utilidades Herramientas Ayuda |                                                                                                    |  |
| 🚓 🔹 🔲 Ver declaraciones                          | Modelo 347 2014                                                                                                    |  |
| Ver declaraciónes                                |                                                                                                    |  |
| ver declaraciónes                                |                                                                                                    |  |
|                                                  |                                                                                                    |  |
|                                                  |                                                                                                    |  |

Es clicarà a sobre de la declaració per seleccionar-la, i es marcarà la icona "resum de la declaració":

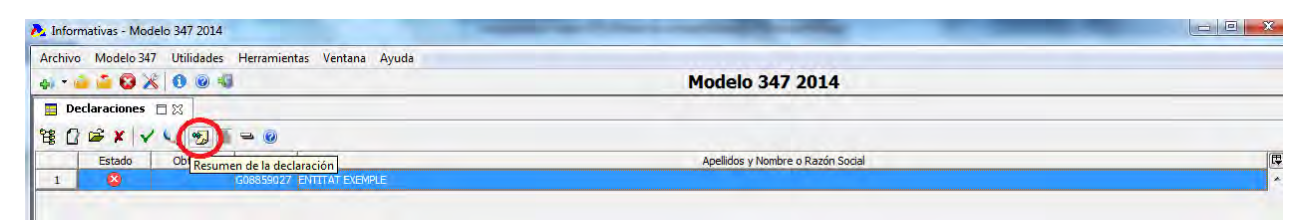

A continuació, ens situarem sobre la pestanya de totals, i es comprovarà si el nombre de declarats i el total de la declaració quadra amb el que consta al fitxer Excel de recollida de dades:

|                                                                                                    | Modelo 347 2014 |  |
|----------------------------------------------------------------------------------------------------|-----------------|--|
| Arac Resumen de la declaración                                                                                                    |                 |  |
| Número Total de Personas y Entidades Relacionadas:       6         Importe Anual Total de Operaciones Relacionadas:       6         Número Total de Immuebles Relacionados:       0         Importe Total de Immuebles Relacionados:       0         Operaciones de Arrendamientos:       0,00 |                 |  |
| Aceptar                                                                                                    |                 |  |

Si és correcte, es procedirà a validar la declaració, amb la icona corresponent:

| rchivo Modelo 347 Utilidades Herramientas Ventana Ayuda |                                   |  |
|---------------------------------------------------------|-----------------------------------|--|
| » · 🚔 🍣 🚱 🔏   🖲 🐵 🐗                                     | Modelo 347 2014                   |  |
| 🔄 Declaraciones 📋 🔀                                     |                                   |  |
| \$ () ☞ (                                               |                                   |  |
| Estado Compreha Estado Auros Dendientes                 | Apellidos y Nombre o Razón Social |  |
| 1 GUSSDSUZZ ENTITAT EXEMPLE                             |                                   |  |

El programa generarà un missatge de comprovació. Si tots els registres són correctes, i no els falta cap informació (NIF, nom, província o clau d'operació, en el

cas dels declarats, o qualsevol dels camps de NIF, nom, telèfon i persona de contacte en el cas del declarant) la declaració estarà correcta, i preparada per generar el fitxer de presentació:

|             |        |                                                               | - |
|-------------|--------|---------------------------------------------------------------|---|
| \land Aviso | s □ %  |                                                               |   |
| <b>e</b>    |        |                                                               | 0 |
| TIPO        | CÓDIGO | DESCRIPCIÓN                                                   | P |
| <b>~</b>    | 99997  | La comprobación se realizó correctamente. No existen errores. | * |
|             |        |                                                               |   |
|             |        |                                                               |   |

Per generar el fitxer, cal clicar la icona "presentació de declaracions":

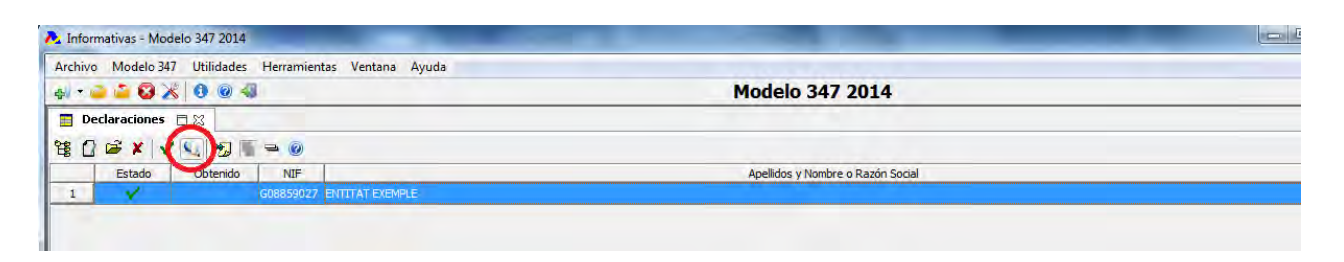

Apareixerà una pantalla, on es clicarà "següent". Caldrà marcar l'opció de presentació amb certificat electrònic reconegut, i continuem clicant a "següent":

| en 📬 🎽 😫 🔀 📵 🚳 🚳      | Modelo 347 2014                                                                                                    |       |
|-----------------------|----------------------------------------------------------------------------------------------------|-------|
| Declaraciones 🗆 🗵     |                                                                                                    |       |
| B B B X V J J B B B B |                                                                                                    |       |
| Estado Obtendo NEP    | Apolidas y Nambre o Razón Social                                                                                                    | 10    |
| 1 🖌 (1899))           | A Presenter declaración.                                                                                                    |       |
|                       | Generar lichero<br>Selección de la vía de presentación                                                                                                    |       |
|                       | Sóle aparecen activadas las opciones que son posibles según la selección de declaraciones que ha realizado.                                                                                                    |       |
|                       | Pulse el octón Tilás información para saber más acerca de las distintas vias de presentación.                                                                                                    |       |
| a failure (7.02       | Presentación con cantificado electrónico reconocido     Aresonocimiente en control de Colore (20)                                                                                                    |       |
| 26 minus (1.00 [      | Prederator                                                                                                    | < G & |
| TIPO CÓDIGO           | Mis Information                                                                                                    | 10    |
|                       | the strength of the strength of the strength o |       |

A la pantalla següent, el programa indicarà a on guardarà el fitxer de la declaració, que tindrà per nom el NIF **de l'entitat + .347:** 

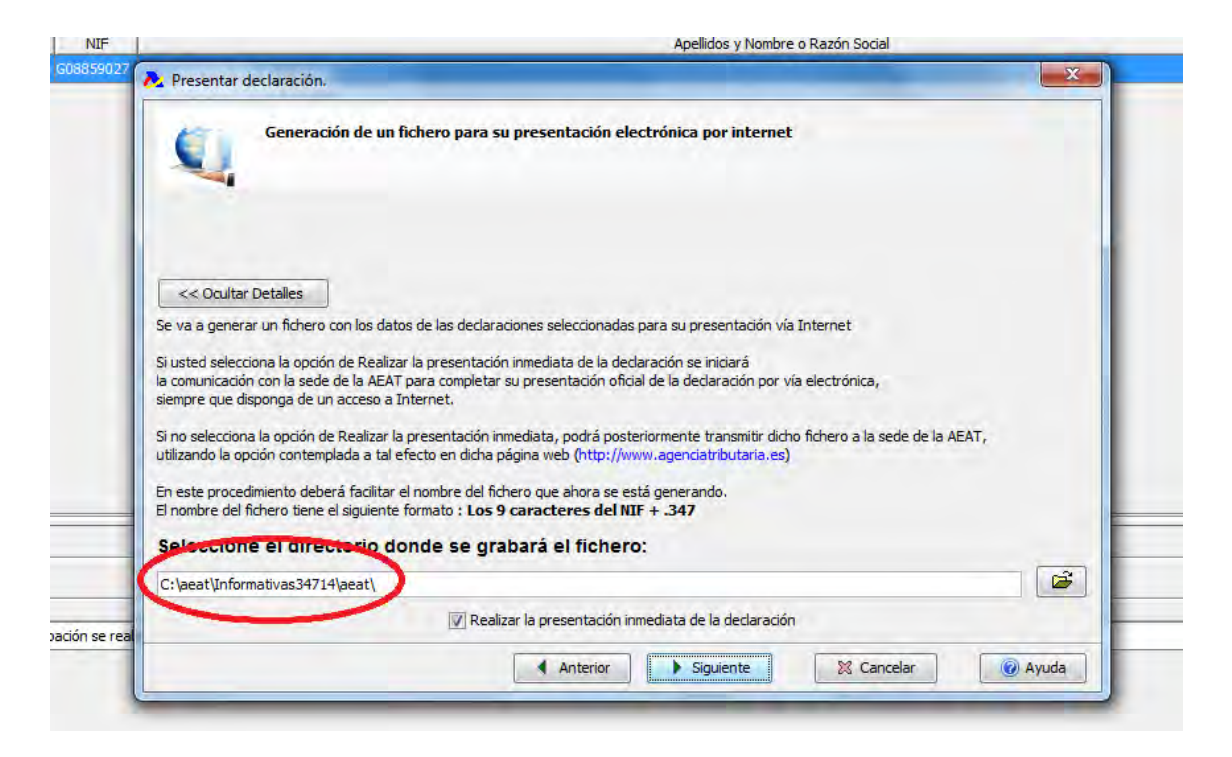

Per defecte, està marcada la presentació immediata de la declaració. Si no es disposa de certificat digital propi de l'entitat com a persona jurídica, caldrà desmarcar aquesta opció.

En clicar "següent", el programa generarà el fitxer a presentar, i que serà el que caldrà donar-li al gestor que el presenti amb la seva signatura, si l'entitat no disposa de pròpia. Clicarem a "finalitzar" per sortir de la pantalla.

|         | Generar fiche<br>Generación d | eros<br>le ficheros para su presentación electrónica |   |               |
|---------|-------------------------------|------------------------------------------------------|---|---------------|
| Estado  | Declarante                    | Nombre Fichero                                       | R |               |
| ~       | G08859027                     | C:\aeat\Informativas34714\aeat\G08859027.347         | * | ✔ ОК          |
|         |                               |                                                      |   |               |
|         |                               |                                                      |   | 🙆 Mal         |
|         |                               |                                                      |   |               |
|         |                               |                                                      |   | 🔥 Aviso       |
|         |                               |                                                      |   |               |
|         |                               |                                                      |   | Procesando    |
|         |                               |                                                      |   |               |
|         |                               |                                                      |   | 🖨 Imprimiendo |
| 1774    |                               |                                                      | + |               |
| ieral   |                               | 100%                                                 |   |               |
| ividual |                               |                                                      |   |               |
|         |                               | 100%                                                 |   |               |

Si es disposa de certificat propi, caldrà seleccionar-lo, i clicar a "realitzar presentació". El programa es connectarà amb l'Agència Tributària i la declaració quedarà presentada. Es generarà un fitxer PDF que caldrà guardar com a resguard de la presentació, i ja s'haurà finalitzat tot el procés.

| • 🧉 🏜 🚱 🔏 🚺 🎯 🝕   |                           | Modelo 347 2014                   |                 |
|-------------------|---------------------------|-----------------------------------|-----------------|
| Declaraciones 🗖 🛛 |                           |                                   |                 |
| 0 📽 X 🗸 🔍 📆 🖷     | - 0                       |                                   |                 |
| Estado Obtenido   | Presentación Modelo 347   | and the second second             |                 |
| 1 V               | Datos identificativos     | Forma de presentación             |                 |
|                   |                           | <ul> <li>Ø Certificado</li> </ul> |                 |
|                   | Dedarante                 |                                   |                 |
|                   | G08859027 ENTITAT EVEMPLE | Selectionar IN NOMPRE             | - NIE 334209    |
|                   | BOODSSOZY ENTRY EXCIPLE   | Sectorial La Indiake              | - NEF 334230    |
|                   | Resumen                   |                                   | ÷               |
|                   | 😡 Cancelar 🗤 Ayuda        | Sealiz                            | ar presentación |
|                   |                           |                                   |                 |

Si s'ha d'enviar el fitxer a algun gestor per presentar-lo, i no s'ha canviat el directori a on es crea per defecte, caldrà anar a cercar-lo a C:\aeat\informativas34714\aeat. Des d'allà, el podreu copiar i fer-lo arribar al gestor:

| ✓ ✓ ✓ ✓ ✓ ✓ ✓ ✓ ✓ ✓ ✓ ✓ ✓ ✓ ✓ ✓ ✓ ✓ ✓ | ► Informativas34714 ► aeat ► - | <b>↓</b> Buscar aeat |                     |
|---------------------------------------|--------------------------------|----------------------|---------------------|
| rganizar 🔻 🗋 Abrir Grabar             | Nueva carpeta                  |                      | H • 🗖 🤅             |
| 😼 Orange Cloud                        | * Nombre                       | Fecha de modifica    | Tipo                |
| Sitios recientes                      | 1 June 1                       | 15/02/2015 21:17     | Carpeta de archivos |
| Escritorio                            | ≝ G08859027.347                | 15/02/2015 21:15     | Archivo 347         |
| Bibliotecas                           |                                |                      |                     |
| Música                                |                                |                      |                     |
| Vídeos                                |                                |                      |                     |